| — | ` | 線 | Ŀ | 學 | 羽白 | 資源 | 亰 |
|---|---|---|---|---|----|----|---|
|---|---|---|---|---|----|----|---|

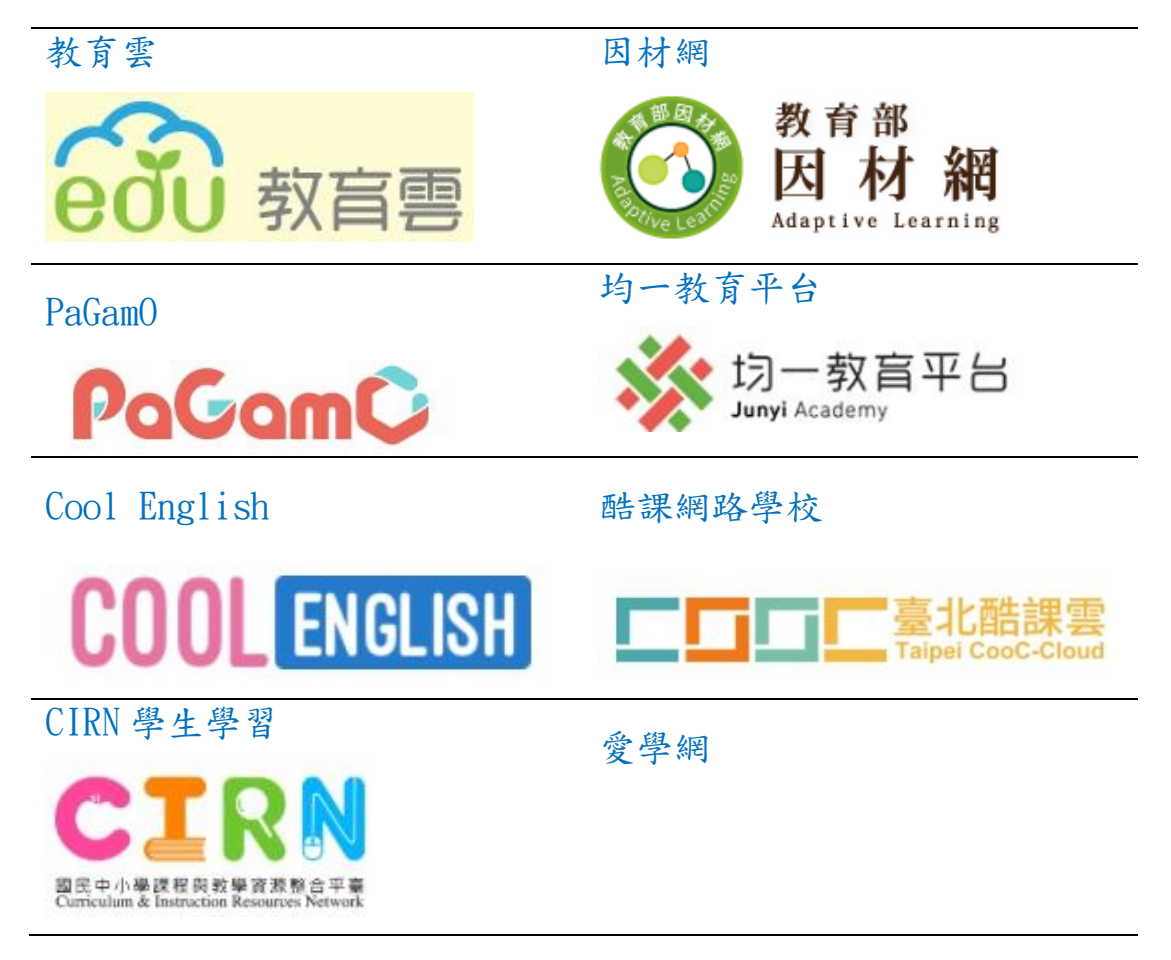

#### 二、已建置連結在高榮國小網頁學生專區

| 桃園市楊梅區高榮國民小學                                                                                                    | ✿ 回首頁 | ➡ 最新消息                                                                                                    | 🖵 學務系統        | 🗅 網路硬碟       | 😤 班級網頁     | 夏 🕜 線上表單    | i        |         |                       |
|----------------------------------------------------------------------------------------------------|-------|----------------------------------------------------------------------------------------------------|---------------|--------------|------------|-------------|----------|---------|-----------------------|
| <ul> <li>傳染病登記表</li> <li>學生學習扶助科技化評量</li> </ul>                                                                                             |       | 16<br>讀報教育(3/1                                                                                                    | 1             | 7 交通安全教育     | 18<br>低年级社 | 19<br>群 辅導會 | 20       | 21      | 22                    |
| 資訊專區                                                                                                    |       |                                                                                                    |               |              |            |             |          |         |                       |
| <ul> <li>為為的快打高手</li> <li>小桃子徵件網站</li> <li>微軟程式設計</li> <li>code程式設計教育</li> </ul>                                                            |       | 23                                                                                                    | 2             | 4<br>行動學習、CR | 25<br>C    | 26          | 27       | 28      | 29                    |
| <ul> <li>Klassing Scratchellang</li> <li>桃園市教育OpenID</li> </ul>                                                                             |       | 30                                                                                                    | 3             | 1            | 1          | 2           | 3        | 4       | 5                     |
| 學生事區                                                                                                    |       | 模範兒童表揚                                                                                                    |               | 幼兒園招生簡       | . 兒童節、     | 清明節連假       |          |         |                       |
| <ul> <li>教育雲</li> <li>因材網</li> <li>PaGamO</li> <li>均一教育平台</li> <li>Cool English</li> <li>酷課網路學校</li> <li>CIRN學生學習</li> <li>- 帝陽卿</li> </ul> |       | 校園行事層<br><b>資安宣導</b><br>Gess Spinz ========                                                                                                    | 015afe #RJ988 | 13.L05.10 TV |            |             | @łeo     | cher    | 前往行事曆                 |
| 教學資源                                                                                                    |       | A Control Control | 🙀 🏭 😫         |              |            |             | 09       | e<br>12 |                       |
| 教育如教學交通網 ・ 國教院自製影片 ・ SKY奇萊網                                                                                                    |       | <sub>教育部網路</sub> 教育部網<br>综合宣導                                                                                                    | 路守護天使推廣網站     | 管訊安全         | ≧爲倫理       | iWIN網路內容防   | 護機 中小學網路 | 素養與認    | 數位娛樂軟體分級管<br>[ more ] |
| <ul> <li>台灣海洋教育中心</li> <li>教育部成語典</li> <li>教育部閩南語常用辭典</li> </ul>                                                                            |       |                                                                                                    |               |              |            |             |          |         |                       |

### 三、登入方式及步驟

#### 1、點選 教育雲端帳號登入

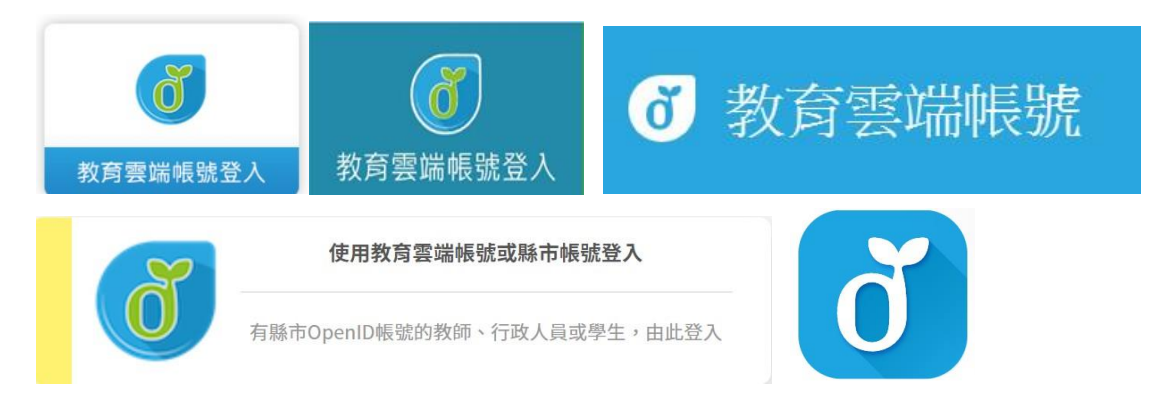

### 2、點選 使用縣市帳號登入

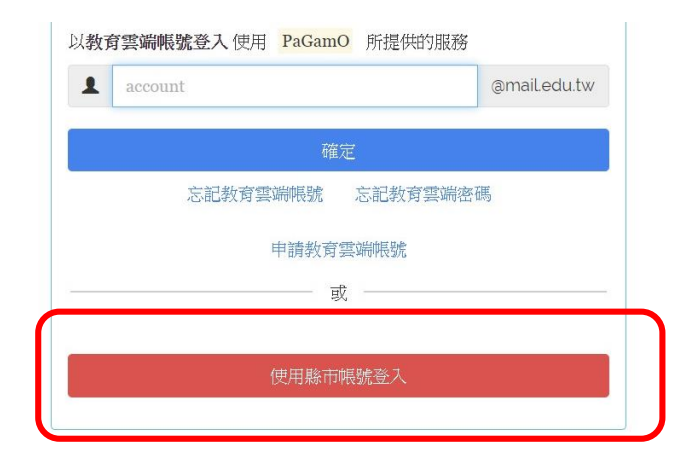

#### 3、點選 桃園市

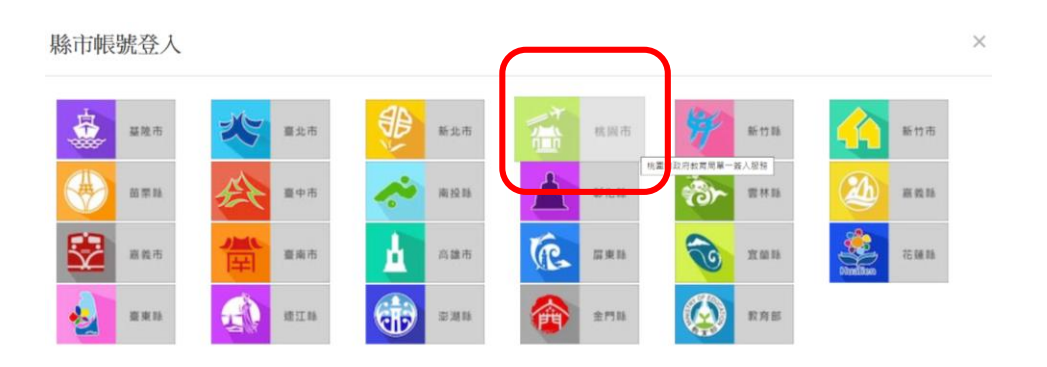

## 4、點選 學生登入

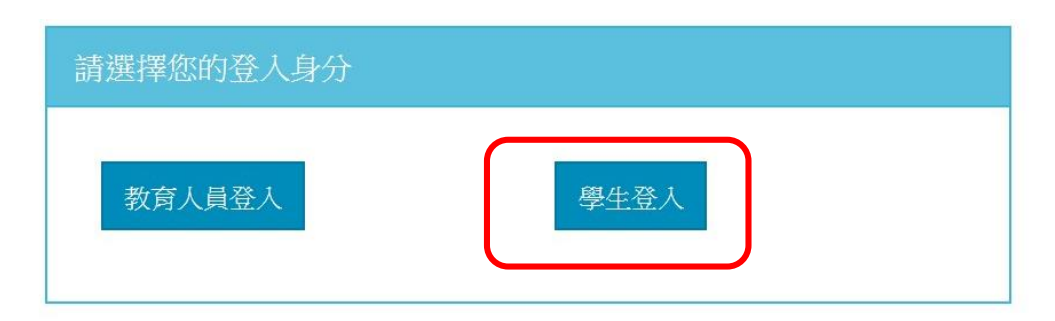

## 5、點選學校及填入身分證末4碼、西元年生日8碼

| 您必须 | 您必須登入才能使用 0 所提供的服務           |  |  |  |  |  |
|-----|------------------------------|--|--|--|--|--|
| A   | 請選擇學校所在區域                    |  |  |  |  |  |
| ¢   | 請選擇就讀學校                      |  |  |  |  |  |
| 1   | 身分證末四碼(例1234)                |  |  |  |  |  |
|     | 輸入密碼(預設為西元年生日共8碼,例如20090531) |  |  |  |  |  |
|     | 登入                           |  |  |  |  |  |

# 6、登入成功